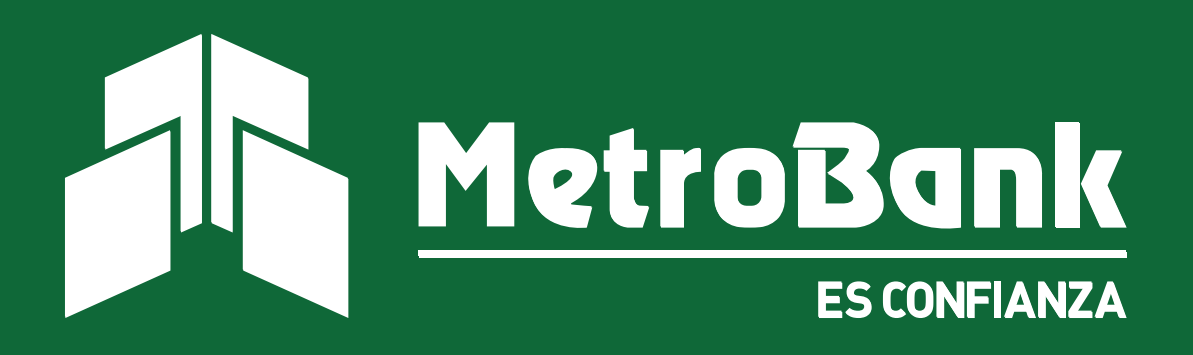

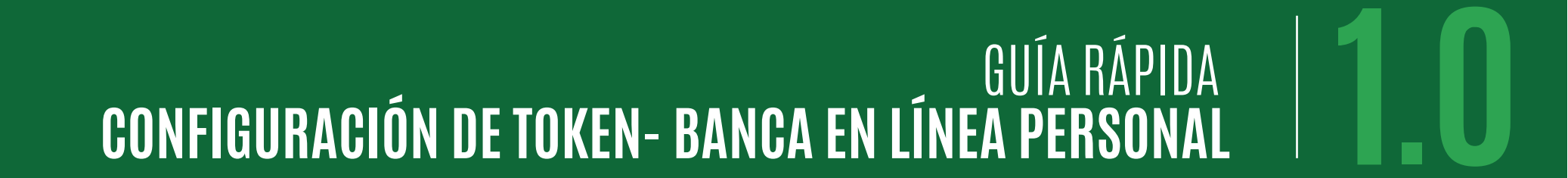

## GUÍA RÁPIDA Configuración de token

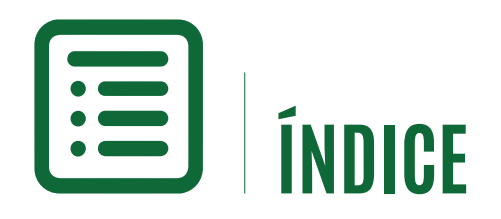

Configuración de Token

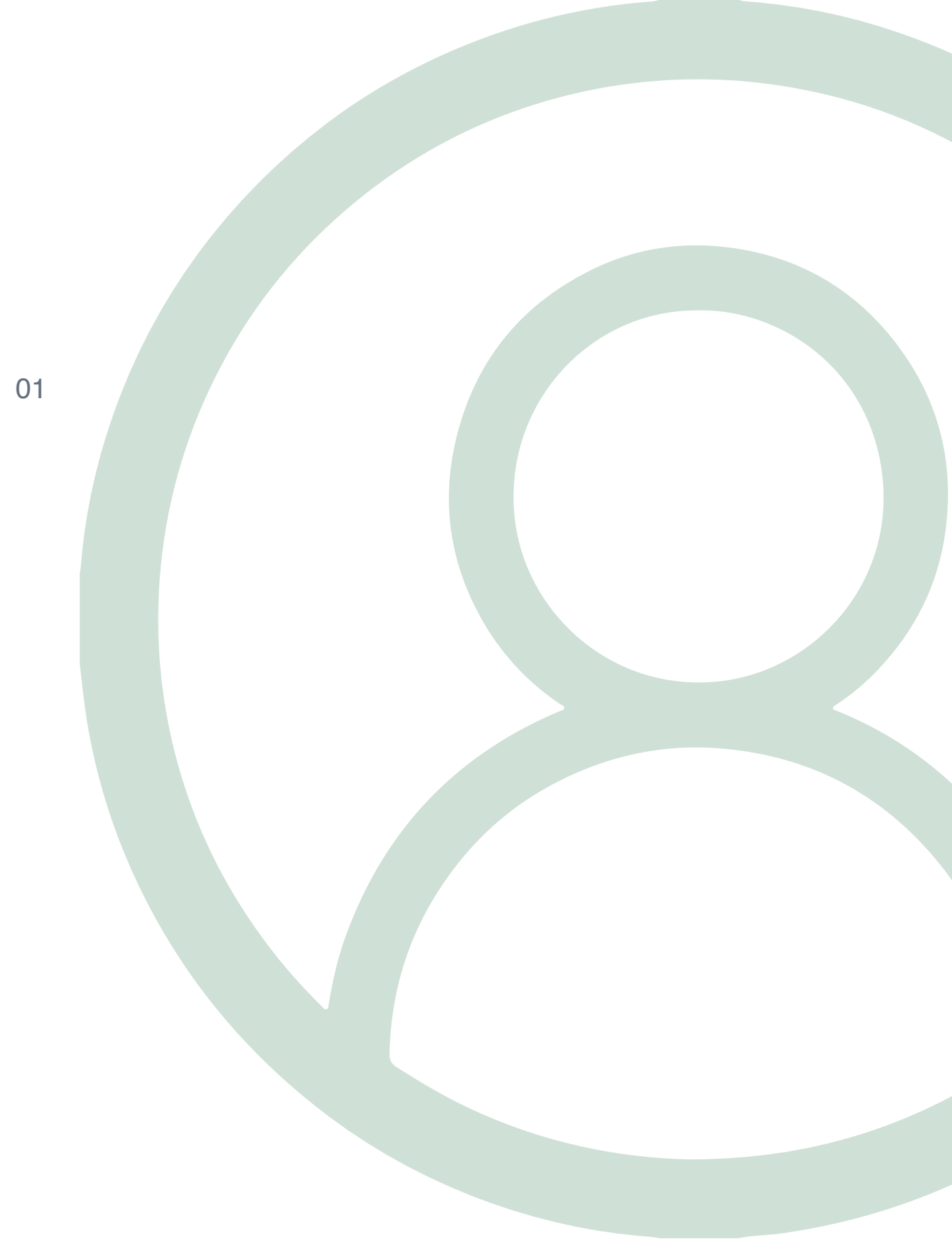

## **O1** GUÍA RÁPIDA **Configuración de token**

Esta es una guía rápida, en donde le enseñará como puede configurar el método de autenticación (OTP) a su Banca en Línea Personal, este procedimiento deberá realizarlo desde la versión completa de la Banca en línea.

Métodos de autenticación disponibles actualmente:

- Tarjeta Token: Dispositivo portátil suministrado por el banco
- Token Digital: Contraseña digital mediante la aplicación de Entrust Identity

#### Token- Banca en Línea Personal

### Paso 1

Ingrese con su usuario y contraseña a la Banca en Línea y desde la pantalla principal seleccione el botón de "Configuración" y posterior el botón de "Registro de token".

### Paso 2

Usted deberá escoger entre las opciones disponibles para configurar su token. El Token Digital podrá ser instalado inmediatamente con cualquier dispositivo móvil, mientras que la Tarjeta Token, deberá ser solicitada previamente al banco para su asignación. Al escoger su método de autentificación, seleccione el botón de "Activar".

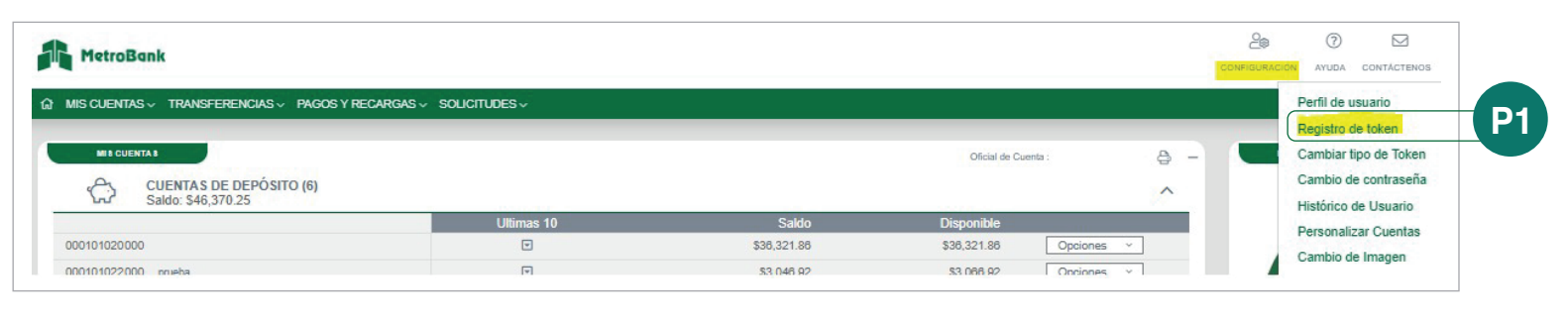

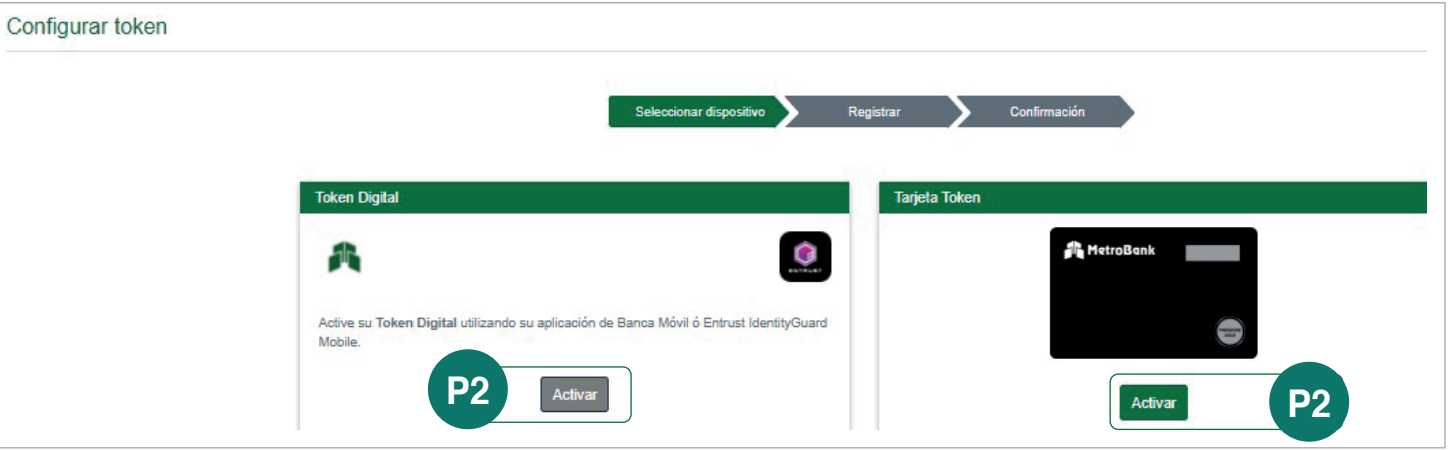

# **O2** GUÍA RÁPIDA **CONFIGURACIÓN DE TOKEN**

#### **Token- Banca en Línea Personal**

#### Paso 3

Al escoger la opción de To recibirá un correo a su dire incluyendo un código tem colocar en la pantalla de la

|                                                                                                    | MetroBank                                                                                                    |  |
|----------------------------------------------------------------------------------------------------|----------------------------------------------------------------------------------------------------|--|
| ón de Token Digital, automáticamente<br>a su dirección de correo electrónico<br>ligo temporal único, el cual deberá<br>alla de la Banca en Línea. | Estimado(a) cliente:<br>MetroBank le informa que el día 23/08/2021 a las 09:31:48 realizó una solicitud para<br>generar este código temporal, para configuración de Código Token y es válido por 10<br>minutos.<br>Código temporal: OJ32FL<br>Nunca le solicitaremos este código vía telefónica o por correo electrónico, podría<br>ser víctima de fraude.<br>Si usted no realizó esta solicitud, comuníese de inmediato con su Oficial de Cuentas,<br>marque a la central telefónica al 216-8500 o escribanos a<br>bancaenlinea@metrobanksa.com.<br>Atentamente,<br>MetroBank |  |
| Configurar token Seleccionar dispositivo Registrar                                                                                                | Confirmación                                                                                                    |  |
| Estimado cliente, hemos enviado a su cuenta de correo ban*****@metrobanksa.com un código de confirmad<br>Código Temporal Único :<br>              | ción para continuar con el proceso solicitado.                                                                                                    |  |

## **O3** GUÍA RÁPIDA **Configuración de token**

#### Token Digital- Banca en Línea Personal

### Paso 4.a

Una vez colocado el código temporal, el sistema le confirmará que ha realizado la afiliación de su token correctamente, recibirá un correo adicional con las instrucciones para configurar la aplicación desde su teléfono móvil, en caso dado que aún no cuente con la aplicación de **Entrust Identity**, recibirá los enlaces para que pueda descargarla desde su dispositivo móvil.

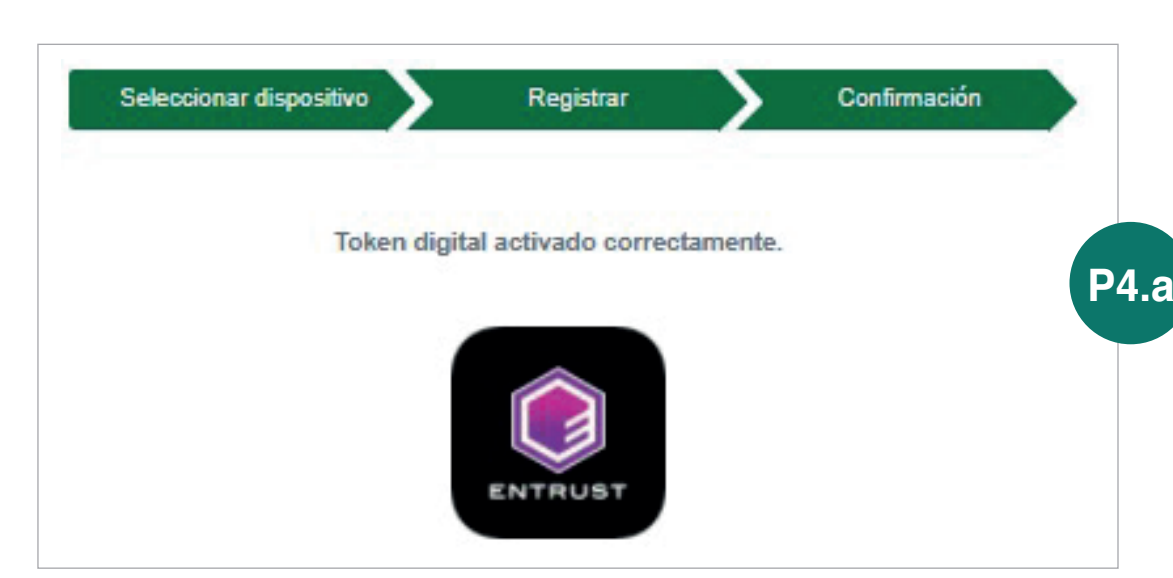

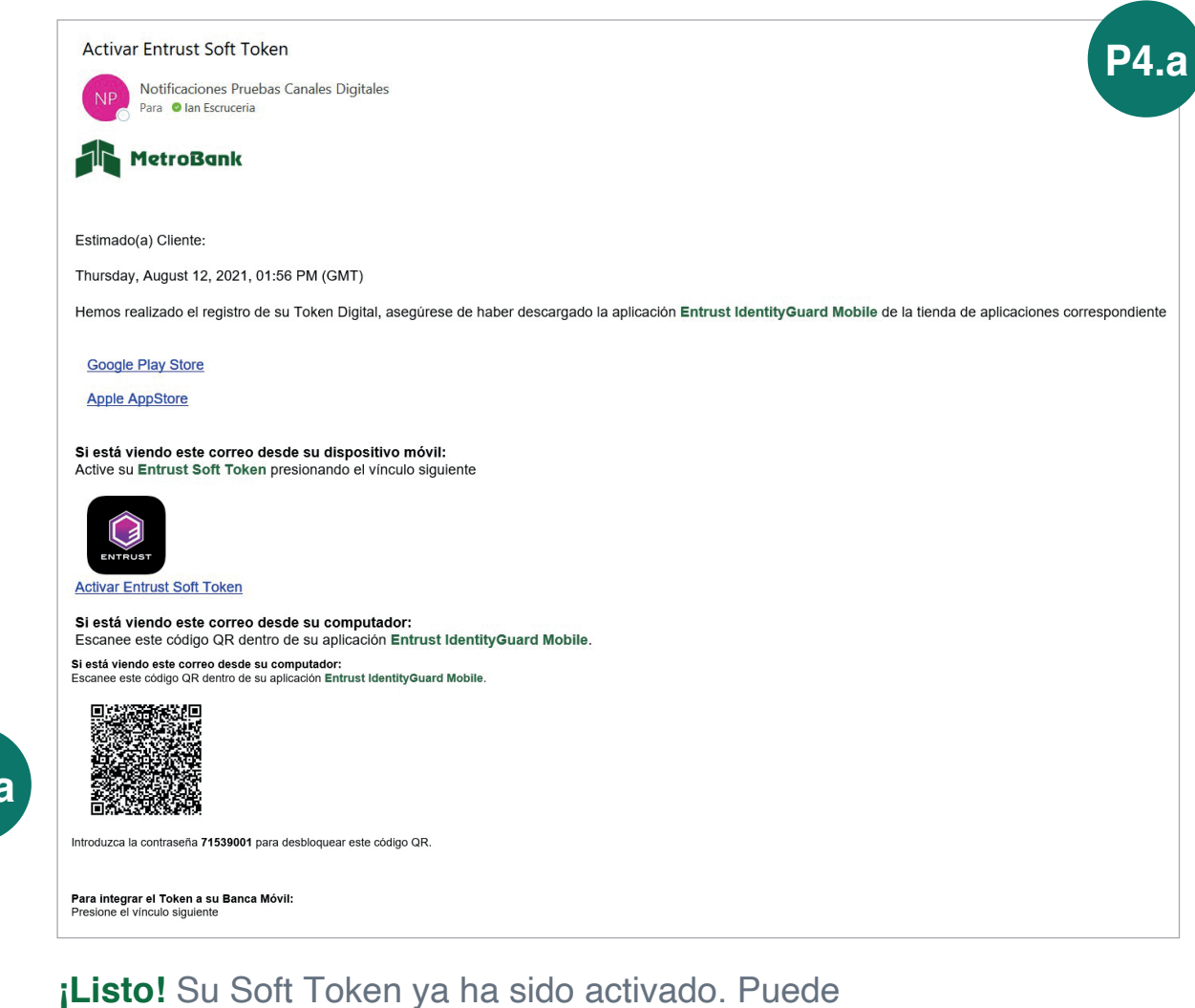

empezar a realizar sus transacciones.

## **O4** GUÍA RÁPIDA **CONFIGURACIÓN DE TOKEN**

#### Tarjeta Token- Banca en Línea Personal

### Paso 4.b

Si usted escogió el método de autentificación con Tarjeta Token y seleccionó activarlo, se le mostrará la siguiente pantalla, donde deberá ingresar el número de serie de la tarjeta suministrada por el banco para completar la activación de esta.

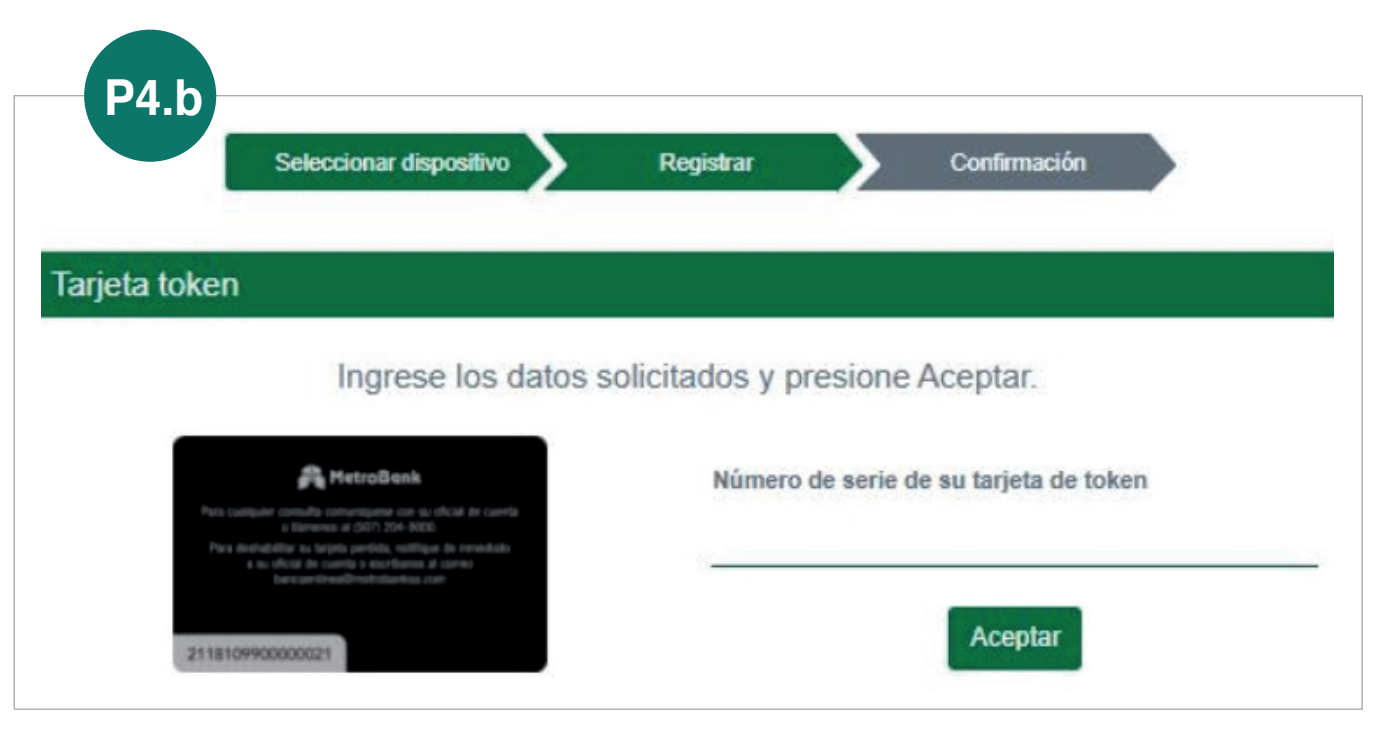

**¡Listo!** Su Tarjeta Token ya ha sido activada. Puede empezar a realizar sus transacciones.

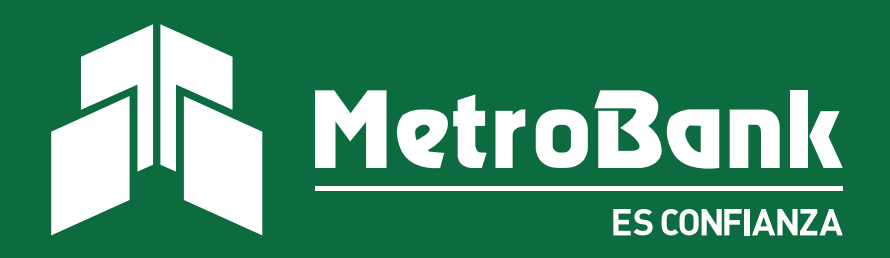